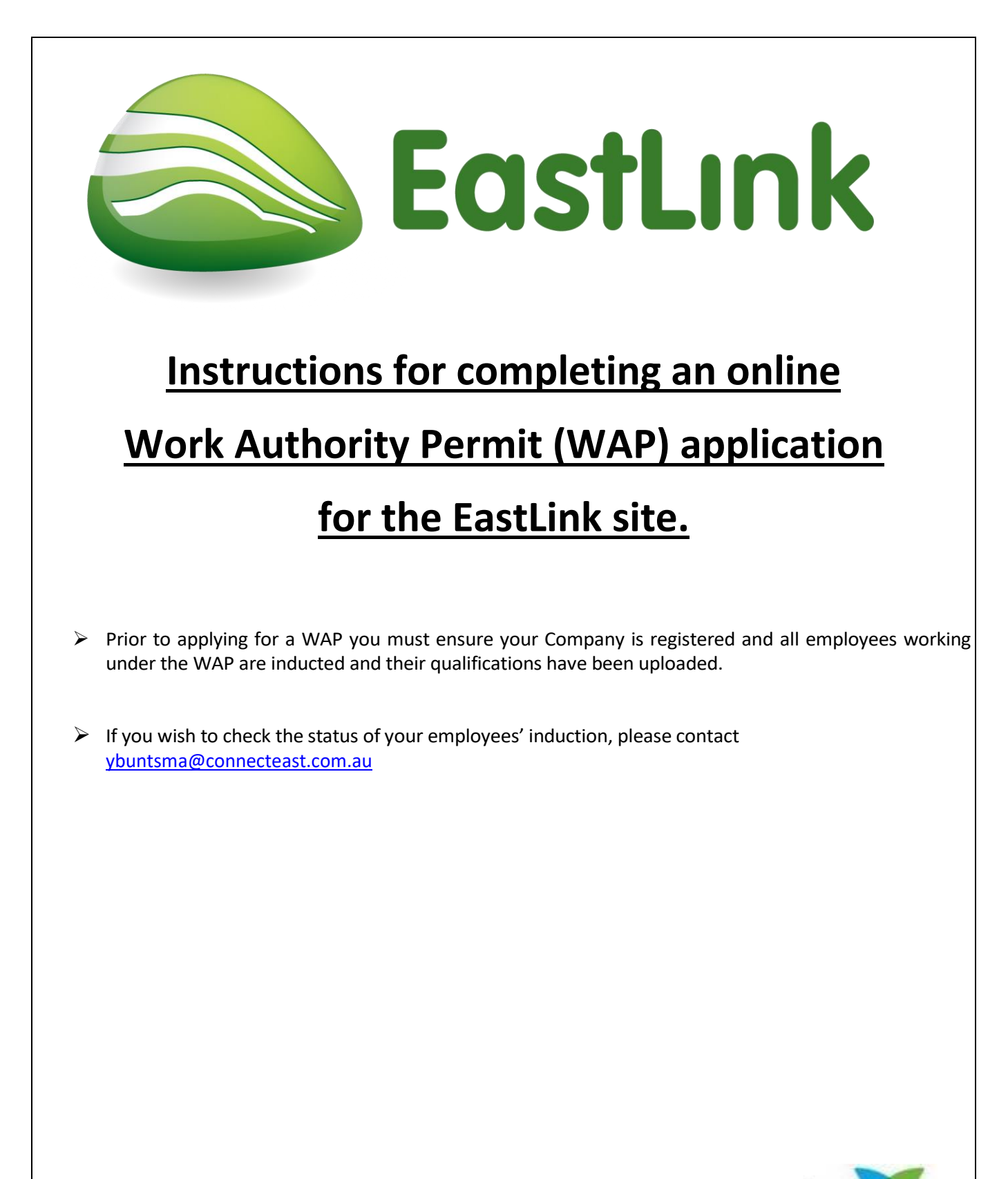

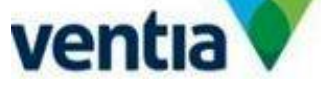

| Chan 4 Lonin to Desister 10      | Nan an annihi fan an anling tatuil, australiante, provinte (tata p)     |  |
|----------------------------------|-------------------------------------------------------------------------|--|
| Step 1 - Login to Permitted S    | DITE TO APPLY FOR AN ONLINE WORK AUTHORITY PERMIT (WAP)                 |  |
| Log into the Permitted site at t | the following link: <u>https://www.permitted.com.au/portallogin.php</u> |  |
| Enter your user name (email a    | address) and select Continue.                                           |  |
|                                  |                                                                         |  |
|                                  |                                                                         |  |
|                                  | Login to Permitted                                                      |  |
|                                  | 208.11 00 1 0111000                                                     |  |
| Userna                           | ame:                                                                    |  |
| Enter                            | r email address or mobile number                                        |  |
|                                  |                                                                         |  |
|                                  | Continue                                                                |  |
|                                  |                                                                         |  |
|                                  |                                                                         |  |
|                                  | Forgot your password?   Don't have an account?                          |  |
|                                  |                                                                         |  |
| Enter password and select Lo     | gin                                                                     |  |
|                                  |                                                                         |  |
|                                  | Login to Permitted                                                      |  |
|                                  | Username:                                                               |  |
|                                  | yvonnebuntsma@gmail.com                                                 |  |
|                                  | Password:                                                               |  |
|                                  |                                                                         |  |
|                                  |                                                                         |  |
|                                  | Log in                                                                  |  |
|                                  |                                                                         |  |
|                                  | Forgot your password?   Don't have an account?                          |  |
|                                  |                                                                         |  |
|                                  |                                                                         |  |
|                                  |                                                                         |  |
|                                  |                                                                         |  |
|                                  |                                                                         |  |
|                                  |                                                                         |  |
|                                  |                                                                         |  |

| Step 2 - Select Create WAP                                                                                                    |
|----------------------------------------------------------------------------------------------------|
| <b>TERMITTED</b> Home Create WAP WAPs ~ Reports Manage ~                                                                                                    |
| Induction Waiting Get Inducted Offer Induction                                                                                                    |
| Select Site                                                                                                    |
| A range of sites may appear if you use Permitted with multiple Ventia sites, you need to select EastLink.                                                                                        |
| Select Site                                                                                                    |
|                                                                                                    |
| Eastlink<br>Expires: 2024-09-30                                                                                                    |
|                                                                                                    |
| Select Eastlink                                                                                                    |
| The create WAP screen will open (as below). You will be required to complete all information pertaining to the                                                                                   |
| works.                                                                                                    |
| Select Site                                                                                                    |
| Estilik<br>Expre: 2024-09-30                                                                                                    |
| Create WAP                                                                                                    |
| Scope                                                                                                    |
| Site Contact Vivonne Buntsma - VENTIA AUSTRALIA PTY LTD (Default) X V                                                                                                    |
| Associated WAPs Select                                                                                                    |
| WAP Template: Default                                                                                                    |
| <b>Scope of works:</b> The scope of works should be a summary clearly describing the works being undertaken. Please include if these works are being conducted on the center median or roadside. |
| Site contact: This will be prepopulated with the EastLink representative you deal with.                                                                                                    |

| Choose Date(s):    | Select the   | dat     | tes     | on      | w      | hicl   | n w       | orŀ    | ks v    | vil    | ۱b      | e c   | on   | du    | ctec          | I. A minimum of 5 business days' notice is |
|--------------------|--------------|---------|---------|---------|--------|--------|-----------|--------|---------|--------|---------|-------|------|-------|---------------|--------------------------------------------|
| required for appro | oving a WA   | Ρ.      |         |         |        |        |           |        |         |        |         |       |      |       |               |                                            |
| WAP Dates          |              |         |         |         |        |        |           |        |         |        |         |       |      |       |               |                                            |
|                    | Select th    | ne date | s and   | times   | for th | is WAF | P. The Si | ite Ag | greeme  | ent fo | or this | WAP   | ends | on 20 | 24-09-3       | 0.                                         |
|                    | $\leftarrow$ |         | Ju      | ne 20   | 024    |        |           |        |         |        | Ju      | ly 20 | 24   |       | $\rightarrow$ |                                            |
|                    | Su           | Мо      | Tu      | We      | Th     | Fr     | Sa        |        | Su I    | Mo     | Tu      | We    | Th   | Fr    | Sa            |                                            |
|                    |              |         |         |         |        |        | 1         |        |         | 1      | 2       | 3     | 4    | 5     | 6             |                                            |
|                    | 2            | 3       | 4       | 5       | 6      | 7      | 8         |        | 7       | 8      | 9       | 10    | 11   | 12    | 13            |                                            |
|                    | 9            | 10      | 11      | 12      | 13     | 14     | 15        |        | 14      | 15     | 16      | 17    | 18   | 19    | 20            |                                            |
|                    | 16           | 17      | 18      | 19      |        | 21     | 22        |        | 21      | 22     | 23      | 24    | 25   | 26    | 27            |                                            |
|                    | 23           | 24      | 25      | 26      | 27     | 28     | 29        |        | 28      | 29     | 30      | 31    |      |       |               |                                            |
|                    | 30           |         |         |         |        |        |           |        |         |        |         |       |      |       |               |                                            |
|                    |              |         |         |         |        |        |           |        |         |        |         |       |      |       |               | 4                                          |
|                    | Select       | the sta | nrt and | l end t | imes f | or the | dates t   | that y | ou will | be o   | on site | 2.    |      |       |               |                                            |
|                    |              |         | Date    |         |        |        |           |        |         |        |         | St    | tart |       |               | End                                        |
|                    |              |         |         |         |        |        |           |        |         |        |         |       |      |       |               | Back                                       |

A WAP can be applied for a maximum of 90 days. To do this select the start and finish dates ie. 16/06/2024 and 15/09/2024. 48 hours' notice is required prior to attending site. Notification must be in writing including the WAP number to tcrwap@connecteast.com.au to avoid conflict of works.

Time Selection: Select the start and finish times. Works will not be permitted outside selected hours.

No maintenance works involving closing or impeding a trafficable lane are to be conducted between the hours of:

Monday to Friday - 05:00 to 09:00 and 15:00 to 20:00

Weekends and Public Holidays - 10:00 to 19:00

Select **Next** to move to the next screen.

Selecting workers: The following screen will appear: All personnel that are working on site must be selected. Only employees who have completed the online induction and uploaded their qualifications will be able to be selected. All eligible employees will appear with green in each box (Refer screen shot below). Once the approval has been provided for the permit, it can only be changed by EastLink including adding personnel to the job.

| elected For This WAP:                         |                 |
|-----------------------------------------------|-----------------|
| There have been no options selected           |                 |
|                                               |                 |
| Search: vsotią australia                      |                 |
| earch Results:                                |                 |
| AMINE TOHME<br>VENTIA AUSTRALIA PIYU ITO      | ê e e I ( e     |
| Alexandra Monson<br>VENTIA ALISTRALIA PTV LTD | ۵ ۹ ۹ ۹ ۹       |
| Alin Finna<br>Ventia Australia PTY LTD        | 6 🖲 🗎 🖲 🌒       |
| Amanda LI<br>VENTIA AUSTRALIA PTY LTD         | 6 🖲 角 🖲 🌒       |
| Ambrose Cornelio<br>VENTIA ALISTRALIA PTV LTD | ê • • • • • • • |
| Andrew Collier<br>VENTIA AUSTRALIA PTY LTD    | 6 • 1           |
| Andrew Rowlands                               |                 |

To search for all employees registered under your ABN enter your company name in the search field. Select each attendee by clicking on the name. Only employees with all green icons can be selected.

Select **Next** to move to the next screen.

**Location(s)**: Select the location(s) where your works will be conducted. More than one location can be selected, but it is important to ensure the correct selections are made. If for whatever reason you are unsure, please contact your representative for further information.

Locations are broken down into Buildings & Facilities, Confined Space, Cross Passage, Road, Tech Shelter, Tolling Gantry, Tunnel, Shared User Path & Wetlands. Enter your location type into the search bar. Eg. Road. A list of applicable locations will appear. Click on the location to add.

| AP Locations                        |         |                     |   |
|-------------------------------------|---------|---------------------|---|
|                                     |         |                     |   |
| elected For This WAP:               |         |                     |   |
| There have been no options selected |         |                     |   |
|                                     |         |                     |   |
|                                     |         |                     |   |
|                                     | Search: | Search for options. |   |
| week Procedure                      |         |                     |   |
| o options found for search term.    |         |                     |   |
|                                     |         |                     |   |
|                                     |         |                     |   |
|                                     |         |                     |   |
| cent Options:                       |         |                     |   |
| Rangholme Depot                     |         |                     | ۲ |
| a concernation of a new new res     |         |                     |   |
| angholme Road to Thompsons Road     |         |                     | ۲ |
|                                     |         |                     |   |
| oronia Road to Burwood Highway      |         |                     | ۲ |
|                                     |         |                     |   |
| urwood Highway to High St Road      |         |                     | ۲ |
| R EVERG - NUMUS                     |         |                     |   |
| ross Passage                        |         |                     | ۲ |
| All Zones - Tunnel                  |         |                     |   |

Select **Next** to move to the next screen.

Additional Details: You must also select whether this is an emergency/visitor WAP, and if works are to be conducted Inbound, Outbound, On ramp, Off Ramp or None. More than one selection can be made. Enter the Chainage marker nearest to your worksite if known, otherwise enter NA. Also enter the Maximo Work Order Number if known otherwise leave blank.

|                                                                          | Nev                            | w WAP - Attributes                    |           |
|--------------------------------------------------------------------------|--------------------------------|---------------------------------------|-----------|
| Emergency / Visitor WAP?                                                 | ◯ Yes                          | ⊘ No                                  |           |
| Which of the following apply to the locations you are working on?        | On Ramp<br>LH Shoulder<br>None | Outbound<br>Off Ramp<br>Centre Median | ٢         |
| Please provide a chainage marker near your work or NA if not applicable. |                                |                                       | 0         |
| Please enter your Maximo Work Order Number.                              |                                |                                       | 0         |
|                                                                          |                                |                                       | Back Next |

Select **Next** to move to the next screen.

#### Work Authority Permit – Risk Identification:

This section requires the applicant to answer some specific questions relating to the work that is being performed. Some questions will require further information as you progress through your application (Refer Appendix A). Failure to answer the questions in line with the scope of work will result in the permit being rejected and may delay the commencement of works. Please complete all questions answering Yes/No as required.

**NB:** For some activities specific licenses or qualification are required such as, Electrical License, Confined Space Entry, and License to Perform High Risk Work. You will not be able to select Yes to certain questions unless your employees have uploaded their qualifications. These questions are identified by the red question mark.

New WAP - Risk Identification

| Working in and around Live Traffic.                                                                                    |       |      |   |
|----------------------------------------------------------------------------------------------------|-------|------|---|
| Will you be working in and around live traffic and supplying one or more TGS documents?                                | ◯ Yes | ○ No |   |
| Electrical Work                                                                                                    |       |      |   |
| Will you be performing any LV electrical Isolation?                                                                    | O Yes | ⊘ No | 0 |
| Will you be entering or passing through a HV Compound?                                                                 | Yes   | ⊘ No | 0 |
| Will you be performing any work that requires HV electrical Isolation?                                                 | O Yes | ⊘ No | 3 |
| Will you be performing the HV electrical Isolation?                                                                    | ◯ Yes | ⊘ No | 0 |
| Working at Heights                                                                                                    |       |      |   |
| Will you be working in an area where there is potential to fall 2 or more meters and there is no compliant fixed edge? | ⊖ Yes | ⊘ No | 0 |
| Will you be working with an EWP less than 11m?                                                                         | ◯ Yes | ⊘ No | 0 |
| Will you be working with an EWP greater than 11m?                                                                      | O Yes | ⊘ No | 0 |
|                                                                                                    |       |      |   |

| Working in and around Mobile Plant                                                                                                    |       |       |   |
|----------------------------------------------------------------------------------------------------|-------|-------|---|
| Will you be bringing any mobile plant to site?                                                                                                    | ◯ Yes | No    |   |
| Will you moving Plant/Equipment in the vicinity of overhead powerlines?                                                                                                    | Yes   | No    |   |
| Working with Temporary Works                                                                                                    |       |       |   |
| Will you be erecting aluminium or modular scaffolding?                                                                                                    | Yes   | No    |   |
| Will you be erecting aluminium or modular scaffolding over 4m in height?                                                                                                    | Yes   | No No | 0 |
| Will you be working with any temporary structural support systems?                                                                                                    | Yes   | ◯ No  |   |
| Mechanical Lifting                                                                                                    |       |       |   |
| Will you be conducting any heavy lifting? (greater than 10 Tonne)                                                                                                    | Yes   | No No | 0 |
| Will you be conducting a 'high risk' lift? (greater than 75% of the SWL, where dual<br>crane lifts are performed, or where it has been defined as such by the project)                                                                                                    | O Yes | No No | 0 |
| Working with Live Services                                                                                                    |       |       |   |
| Will your work involve excavation or any ground penetration?                                                                                                    | Yes   | No    |   |
| Hot Works                                                                                                    |       |       |   |
| Will you be performing any work involving grinding, welding, thermal or oxygen<br>cutting or heating, and other related heat-producing or spark-producing<br>operations?                                                                                                    | Yes   | ◯ No  |   |
| Confined Space                                                                                                    |       |       |   |
| <ul> <li>Will you be working in an enclosed or partially enclosed space that is not intended<br/>or designed primarily for human occupancy, within which there is a risk of one or<br/>more of the following: (a) An oxygen concentration outside the safe oxygen range.</li> <li>(b) A concentration of airborne contaminant that may cause impairment, loss of<br/>consciousness or asphysiation. (c) A concentration of flammable airborne<br/>contaminant that may cause injury from fire or explosion. (d) Engulfment in a<br/>stored flag for given a cuffer and end of limit that may cause unformation and<br/>the of flammable airborne.</li> </ul> | ○ Yes | ⊘ No  | 0 |

drowning.

| Working in and around Mobile Plant     Will you be bringing any mobile plant to site?   Will you moving Plant/Equipment in the vicinity of overhead powerline?   Will you be perceting aluminium or modular scaffolding?   Will you be erecting aluminium or modular scaffolding?   Will you be erecting aluminium or modular scaffolding?   Will you be erecting aluminium or modular scaffolding?   Will you be erecting aluminium or modular scaffolding?   Will you be erecting aluminium or modular scaffolding?   Will you be erecting aluminium or modular scaffolding?   Will you be conducting any heavy lifting? (greater than 10 Tonne)   Will you be conducting a high risk. Ift? (greater than 50% of the SWL, where yorked)   Will you be conducting any heavy lifting? (greater than 50% of the SWL, where yorked)   Will your work involve excavation or any ground penetration?   Will you be performing any work involving grinding, welding, thermal or yogen cutting or heating, and other related heat producing or spark. producing or spark. produc                                                                                                    |                                                                                                    |            |           |
|----------------------------------------------------------------------------------------------------|----------------------------------------------------------------------------------------------------|------------|-----------|
| Will you be bringing any mobile plant to size? Yes No   Working with Temporary Works   Will you be erecting aluminium or modular scaffolding over 4m in height? Yes No   Will you be erecting aluminium or modular scaffolding over 4m in height? Yes No   Will you be erecting aluminium or modular scaffolding over 4m in height? Yes No   Will you be erecting aluminium or modular scaffolding over 4m in height? Yes No   Will you be conducting any heavy lifting? (greater than 10 Tonno) Yes No   Will you be conducting any heavy lifting? (greater than 10 Tonno) Yes No   Will you be conducting any heavy lifting? (greater than 10 Tonno) Yes No   Will you be conducting any heavy lifting? (greater than 10 Tonno) Yes No   Working with Live Services Will you be conducting any heavy lifting? (greater than 10 Tonno) Yes No   Working with Live Services Will you be performing any work involve excavation or any ground penetration? Yes No   Hot Works Sogen cutting or heating, and other related heat, producing or spars.<br>producing operations? No   Confined Space Sogen cutting or heating, and other related heat, producing or spars.<br>producing on yeans concentration of altoproce contaminant that may cause inplication of altoproce contaminant that may cause inplication of altoproce contaminant that may cause inplication of altoproce contaminant that may cause inplication of altoproce contaminant that may cause inplication of altoproce contaminant that may cause inplication of altoproce contaminant that may cause inplication of altoproce contaminant that ma                                                                                                    | Working in and around Mobile Plant                                                                                                    |            |           |
| Will you moving Plant/Equipment in the vicinity of overhead powerlines? Vis No   Working with Temporary Works   Will you be erecting aluminium or modular scaffolding? Vis No   Will you be erecting aluminium or modular scaffolding? Vis No Will you be erecting aluminium or modular scaffolding? Vis No Will you be erecting aluminium or modular scaffolding? Vis No Will you be erecting aluminium or modular scaffolding? Vis No Mull you be conducting any heavy lifting? (greater than 10 Tonne) Vis No Mo Will you be conducting any heavy lifting? (greater than 75% of the SWL, where the dual crane lifts are performed, or where it has been defined as such by the project) Working with Live Services Will you be performing any work involve excavation or any ground penetration? Viss No Hot Works Will you be performing any work involving grinding, welding, thermal or oxygen cutting or heating, and other related heat, producing or spark. project) Confined Space Will you be working tim an enclosed or partially enclosed space that is not in a stored free followings (JA No oxygen concentration of alzborne contaminant that may cause inplayment, loss of consciousness or applypation. (A Concentration of diaborne contaminant that may cause inplayment, loss of consciousness or applypation. (CA Concentration of alzborne contaminant that may cause inplayment, loss of consciousness or applypation. (CA Concentration of light) split and or a stored free followings (JA An Oxygen concentration or diaborne contaminant that may cause inplayment, loss of consciousness or applypation. (CA Concentration of alzborne contaminant that may cause inplayment, loss of consciousness or applypation. (CA Concentration of alzborne contaminant that may cause inplayment, loss of cons                                                                                                    | Will you be bringing any mobile plant to site?                                                                                                    |            |           |
| Working with Temporary Works     Will you be erecting aluminium or modular scaffolding?   Will you be erecting aluminium or modular scaffolding?   Will you be erecting aluminium or modular scaffolding?   Werking with any temporary structural support systems?   Wes   Will you be conducting any heavy lifting? (greater than 10 Tonne)   Wes   Will you be conducting any heavy lifting? (greater than 10 Tonne)   Wes   Will you be conducting any heavy lifting? (greater than 10 Tonne)   Wes   Working with Live Services   Will you be performing on work involving grinding, welding thermal or oxygen cutting or heating, and other related heat producing or spatial.   Yes No   Will you be working in an enclosed or partially enclosed space that is not three doel or designed primarily for human occupancy, within which there is a rise of deel following (a) ho oxygen concentration or drowning. Wes   Will you be working in an enclosed or partially enclosed space that is not three doel are oxygen arage. (b) A concentration or drowning. Wes No No Confined Space Will you be working in an enclosed or partially enclosed space that is not three doel producing or spatial. No a sector or or or det following (a) ho oxygen concentration or drowning. Wes No No No No No No No No No No No No No No No No No No No No No No No No No No No No No No No No No No No No No No No No No No                                                                                                    | Will you moving Plant/Equipment in the vicinity of overhead powerlines?                                                                                                    | Ves No     |           |
| Will you be erecting aluminium or modular scaffolding? Yes No   Will you be erecting aluminium or modular scaffolding? Yes No   Will you be working with any temporary structural support systems? Yes No   Mechanical Lifting Yes No   Will you be conducting an high risk 'lift? (greater than 10 Tonne) Yes No   Will you be conducting an high risk 'lift? (greater than 75% of the SWL, where broise of the SWL where broise of the SWL where broi                                                                                                    | Working with Temporary Works                                                                                                    |            |           |
| Will you be erecting aluminium or modular scaffolding es No   Will you be working with any temporary structural support systems? Yes No   Mechanical Lifting Yes No   Will you be conducting any heavy lifting? (greater than 10 Tonne) Yes No   Will you be conducting any heavy lifting? (greater than 10 tonne) Yes No   Will you be conducting any heavy lifting? (greater than 10 tonne) Yes No   Working with Live Services Yes No   Will you be performined, or where it has been defined as such by the project) Yes No   Hot Works Yes No   Working with Live Services No   Will you be performing any work involve excavation or any ground penetration? Yes No   Hot Works Yes No                                                                                                    | Working with remporary works                                                                                                    |            |           |
| Will you be erecting aluminium or modular scaffolding over 4m in height? Yes No   Will you be working with any temporary structural support systems? Yes No   Mechanical Lifting Yes No   Will you be conducting any heavy lifting? (greater than 10 tonne) Yes No   Will you be conducting any heavy lifting? (greater than 15% of the SWL, where tual crane lifts are performed, or where it has been defined as such by the project) Yes No   Working with Live Services Will you work involve excavation or any ground penetration? Yes No   Hot Works Yes No   Confined Space Will you be working in an enclosed or partially enclosed space that is not on the following (a) An oxygen concentration outsite and on any cause sufficient and cause inpairment, loss of consciousness or asphysiation. (A) An oxygen concentration of airborne contaminant that may cause sufficient or asphysiation. (A) An oxygen concentration of airborne contaminant that may cause sufficient or asphysiation. (A) An oxygen concentration of airborne contaminant that may cause sufficient or asphysiation. (A) An oxygen concentration of airborne contaminant that may cause sufficient or asphysiation. (A) An oxygen concentration of airborne contaminant that may cause sufficient or asphysiation. (A) Engulfment in a stored free-flowing solid or as initial level of liquid that may cause sufficient or asphysiation. (A) Engulfment in a stored free-flowing solid or as insign end solid cause and the stored free-flowing solid or as insign end solid cause.                                                                                                    | Will you be erecting aluminium or modular scaffolding?                                                                                                    | 🗌 Yes 📄 No |           |
| Will you be working with any temporary structural support system? Yes No   Mechanical Lifting   Will you be conducting any heavy lifting? (greater than 10 Tonne) Yes No   Will you be conducting any heavy lifting? (greater than 15% of the SWL, where tual crane lifts are performed, or where it has been defined as such by the project) Yes No   Working with Live Services   Will you be conducting any heavy lifting? upper structural with one of any ground penetration? Yes No   Mo Hot Works   Will you be performing any work involving grinding, welding or sparks producing or sparks producing or sparks producing or sparks on one or more of the following (a) An oxygen concentration outper structuration of alrborne contaminant that may cause sufficient than a cuse sufficient than a cuse sufficient tha                                                                                                    | Will you be erecting aluminium or modular scaffolding over 4m in height?                                                                                                    | 🔵 Yes 🔍 No |           |
| Mechanical Lifting   Will you be conducting any heavy lifting? (greater than 10 Tonne)   Will you be conducting a 'high risk' lift? (greater than 75% of the SWL, where thas been defined as such by the project)   Working with Live Services   Will you work Involve excavation or any ground penetration?   Yes   No   Hot Works   Will you be performing any work involving grinding, welding, thermal or oxygen cutting or heating, and other related heat-producing or park. producing operations?   Onfined Space   Will you be working in an enclosed or partially enclosed space that is not in a first or consciousness or asphysiation. (c) A concentration of airborne contaminant that may cause injury from fire or explosion. (d) Englisher in a stored for enclosed or asphysiation (c) A concentration of airborne contaminant that may cause suffication or drowning.                                                                                                    | Will you be working with any temporary structural support systems?                                                                                                    | 🔿 Yes 📄 No |           |
| Mil you be conducting any heavy lifting? (greater than 10 Tom) \refsilon is in the set of the SWL, where is how here it has been defined as such by by project   Mil you be conducting a high risk lift? (greater than 75% of the SWL, where is project) \refsilon is in the set of the SWL, where is project)   Mil you work involve excavation or any ground penetration? \refsilon is in the set of the SWL where is how here it has been defined as such by by project)   Mil you be performing any work involving grinding, welding, thermal or oxygen cutting or heating, and other related heat-producing or spars. Producing operations   Confined Space   Wil you be working in an enclosed or partially enclosed space that is no is aris of one or more of the following (a) An oxygen contentration outside the safe oxygen range, (b) A concentration of airborne contaminant that may cause injury from fure oxygolosi. (c) (br ggl memal in a occupancy, within which there is or ising level of liquid that may cause suffocation or drowning.                                                                                                    | Mechanical Lifting                                                                                                    |            |           |
| Will you be conducting a high risk? (greater than seen defined as such by the project) Yes No   Working with Live Services   Will you work involve excavation or any ground penetration? Yes No   Hot Works   Will you be performing any work involving grinding, welding, thermal or oxygen cutting or heating, and other related heat-producing or spark-producing or spark-producing of the following (a) An oxygen concentration or altivona on the set of the following (a) An oxygen concentration or altivona on the set of the following (a) An oxygen concentration or altivona or spark or spark or                                                                                                    | Will you be conducting any beaw lifting? (greater than 10 Tonne)                                                                                                    | Ves No     |           |
| dual crane lifts are performed, or where it has been defined as such by the project)   Working with Live Services   Will your work involve excavation or any ground penetration?   Yes   No   Hot Works   Will you be performing any work involving grinding, welding, thermal or oxygen cutting or heating, and other related heat-producing or spark. producing operations?   Confined Space   Will you be working in an enclosed or partially enclosed space that is not intended or designed primarily for human occupancy, within which there is a risk of one errore of the following: (a) An oxygen contentration outside the safe oxygen range. (b) A concentration of airbore contaminant that may cause injury from fire or explosion. (d) Engulfment in a stored free-flowing solid or a rising level of liquid that may cause suffocation or drowning.   Deserver two chemicals   Des your work involve preventions   Ves   No   Secure IT Server Room Access   Des your work involve prevention of airbing on the store of the stored free-flowing solid or a risk of non correct of the maintain that may cause injury from fire or explosion. (d) Engulfment in a stored free-flowing solid or a risk of one corrective maintenance of air conditioning solution or drowning.   Ves   No    The second state of the store of the maintenance of air conditioning solution or the store of the store of the st                                                                                                    | Will you be conducting a 'high risk' lift? (greater than 75% of the SWL, where                                                                                                    | Yes No     |           |
| Working with Live Services     Will your work involve excavation or any ground penetration?     Yes     No     Hot Works     Will you be performing any work involving grinding, welding, thermal or oxygen cutting or heating, and other related heat-producing operations?   Cenfined Space   Will you be working in an enclosed or partially enclosed space that is not in risk of one or more of the following: (a) An oxygen concentration outside the safe oxygen range. (b) A concentration of airborne contaminant that may cause input ment. The soft of fore of fore of formating there to a soft of fore of fore of for                                                                                                    | dual crane lifts are performed, or where it has been defined as such by the                                                                                                    |            |           |
| Will your work involve excavation or any ground penetration?       Yes       No         Hot Works       No         Will you be performing any work involving grinding, welding, thermal or oxygen cutting or heating, and other related heat-producing or spark. producing operations?       Yes       No         Confined Space       Yes       No         Will you be working in an enclosed or partially enclosed space that is not a risk of one or more of the following: (a) An oxygen concentration outside the safe oxygen range. (b) A concentration of airborne contaminant that may cause injury from fire or explosion. (d) Enguilment in a stored free-flowing solid or a rising level of liquid that may cause suffocation or drowning.       Yes       No         Dargerous Goods/Hazardous Chemicals       Yes       No       No         Air Conditioning Systems       Yes       No       No         Des your work involve preventative or corrective maintenance of air coditioning systems       Yes       No       No         Out the out work involve preventative or corrective maintenance of air coditioning systems       Yes       No       No         Des your work involve preventative or corrective maintenance of air coditioning systems       Yes       No       No         Des your work involve preventative or corrective maintenance of air coditioning systems       Yes       No       No       Marcence         Des your work involve preventative or corrective maintenance of air coditioni                                                                                                    | Working with Live Services                                                                                                    |            |           |
| Will your work involve excavation or any ground penetration? Yes No   Hot Works   Will you be performing any work involving grinding, welding, thermal or oxygen cutting or heating, and other related heat-producing or spark-producing operations? Yes No   Confined Space   Will you be working in an enclosed or partially enclosed space that is not intended or designed primarily for human occupancy, within which there is a fa six of one or more of the following: (a) An oxygen concentration on this of howygen concentration on this of howygen concentration on this of how greater of the following: (a) An oxygen concentration on this of how greater of heating.   Ves No   Orggrous Goods/Hazardous Chemicals   Ores your work involve greater the use of hemicality Yes   No No   Automation of flammable airborne contaminant that may cause injury from fire or explosion. (d) Engulfment in a stored free-flowing solid or a rising level of liquid that may cause suffocation or drowning.   Des your work involve prequire the use of chemicals Yes   Des your work involve a require the use of chemicals No   Systems? No   Output work involve a require the use of air conditioning systems?   Secure IT Server Room Access No   Des your work involve a require the use of the starter flamer Room(s) located or locate or enditioner or latter of air conditioner or latter of air conditioner or latter of air conditioner or latter of a locate or enditioner or locate or enditioner or latter of air conditioner or latter or enditioner or latter or enditioner or systems?                                                                                                    |                                                                                                    |            |           |
| Hot Works     Will you be performing any work involving grinding, welding, thermal or oxygen cutting or heating, and other related heat-producing or spark. producing operations?   Confined Space   Will you be working in an enclosed or partially enclosed space that is not intended or designed primarily for human occupancy, within which there is a risk of one or more of the following: (a) An oxygen concentration outside the safe oxygen range. (b) A concentration of airborne contaminant that may cause injury from fire or explosion. (d) Engulfment in a stored free-flowing solid or a rising level of liquid that may cause suffocation or drowning.   Deseyour work involve preventative or corrective maintenance of air conditioning or spars?   Deseyour work involve preventative or of attenditioning or the safe oxygen concentration or diverse or more of the following:   Parage   Deseyour work involve preventative or orrective maintenance of air conditioning or the safe oxygen concentration or drowning.   Parage   Deseyour work involve preventative or corrective maintenance of air conditioning or the safe oxygen or orden or drowning.   Parage   Deseyour work involve preventative or orrective maintenance of air conditioning or spars? Secure IT Server Room Access Deseyour work involve preventative or of Maintenance building Ore at ELEC Administration or Maintenance building Ore at ELEC Administration or Maintenance building Ore at ELEC Administration or Maintenance building Ore at ELEC Administration or Maintenance building Ore at ELEC Administration or Maintenance building Ore at ELEC Administration or Maintenance building Ore at ELEC Administration or Maintenance building Ore at ELEC Administration or Maintenance building Ore at ELEC Ad                                                                                                    | Will your work involve excavation or any ground penetration?                                                                                                    | 🔵 Yes 📄 No |           |
| Will you be performing any work involving grinding, welding, thermal or oxygen cutting or heating, and other related heat-producing or partaions:   Yes No   Confined Space Will you be working in an enclosed or partially enclosed space that is not intended or designed primarily for human occupancy, within which there is a sk of one or more of the following: (a) An oxygen concentration outside the safe oxygen range. (b) A concentration of airborne contaminant that may cause inpairment, loss of consciousness or asphysiation. (c) A concentration of airborne contaminant that may cause injury from fire or explosion. (b) A guilfment in a stored free-flowing solid or a rising level of liquid that may cause suffocation or drowning.   Dengerous Goods/Hazardous Chemicals   Der your work involve preventative or correctve maintenance of air conditioning yuterne?   Des your work involve preventative or correctve maintenance of air conditioning yuterne?   Des your work involve preventative or correctve maintenance of air conditioning yuterne?   Des your work involve preventative or correctve maintenance of air conditioning yuterne?   Des your work involve preventative or correctve maintenance of air conditioning yuterne?   Des your work involve preventative or correctve maintenance of air conditioning yuterne?   Des your work involve preventative or correctve maintenance of air conditioning yuterne?   Des your work involve preventative or correctve maintenance of air conditioning yuterne?   Des your work involve preventative or correctve maintenance of air conditioning yuterne?   Des your work involve preventative or correctve maintenance of air conditioning yuterne?   Des your work involve preventative or correctve maintenance of air conditioning yute                                                                                                    | Hot Works                                                                                                    |            |           |
| Secure IT Server Room Access   Des your work involve preventiative or of meter the secure IT Server Room(s) located     Ores your work involve a regulare the secure IT Server Room(s) located     Ores your work involve a regulare the secure IT Server Room (s) located     Ores your work involve a regulare the secure IT Server Room (s) located     Ores your work involve a regulare the secure IT Server Room (s) located     Ores your work involve a regulare the secur                                                                                                    | Will you be performing any work involving grinding welding thermal or                                                                                                    |            |           |
| Confined Space  Will you be working in an enclosed or partially enclosed space that is not intended or designed primarily for human occupancy, within which there is a risk of one or more of the following: (a) An oxygen concentration outside the safe oxygen range. (b) A concentration of airborne contaminant that may cause inpairment, loss of consciousness or asphysiation. (c) A concentration of flammable airborne contaminant that may cause inpiir from fire or explosion. (d) Engulfment in a stored free-flowing solid or a rising level of liquid that may cause suffocation or drowning.  Dagerous Goods/Hazardous Chemicals  Des your work involve preventative or corrective maintenance of air conditioning systems? Secure IT Server Room Access  Des you work involve preventative or corrective maintenance of air conditioning areas and the state of the state of t | oxygen cutting or heating, and other related heat-producing or spark                                                                                                    |            |           |
| Contined Space         Will you be working in an enclosed or partially enclosed space that is not intended or designed primarily for human occupancy, within which there is a risk of one or more of the following: (a) An oxygen concentration outside the safe oxygen range. (b) A concentration of airborne contaminant that may cause impairment, loss of consciousness or asphyxiation. (c) A concentration of flammable airborne contaminant that may cause injury from fire or explosion. (d) Engulfment in a stored free-flowing solid or a rising level of liquid that may cause suffocation or drowning. <ul> <li>Ves</li> <li>No</li> <li>No</li> <li>Ar Conditioning Systems</li> <li>Does your work involve preventative or corrective maintenance of air conditioning systems?</li> <li>Secure IT Server Room Access</li> <li>Does your work involve a requirement to enter the secure IT Server Room(s) located secure building?</li> <li>Ves</li> <li>No</li> <li>Art condition or Maintenance building?</li> <li>Ves</li> <li>No</li> <li>Back Net</li> <li>Back Net</li> <li>Motion Contraction or Maintenance building?</li> <li>Ves</li> <li>No</li> <li>Motion Contraction or Maintenance building?</li> <li>Motion Contraction or Maintenance building?</li> <li>Motion Contraction or Maintenance building?</li> <li>Motion Contraction or Maintenance building?</li> <li>Motion Contraction or Maintenance building?</li> <li>Motion Contraction or Maintenance building?</li> <li>Motion Contraction or Maintenance building?</li> <li>Motion Contraction or Maintenance building?</li> <li>Motion Contraction or Maintenance building?</li> <li>Motion Contraction or Maintenance building?</li> <li>Motion Contraction or Maintenance building?</li> <li>Motion Contrection</li></ul>                                                                                                    | producing operations?                                                                                                    |            |           |
| Tising level of inquit that thay cause sufficient of drowning.  Dangerous Goods/Hazardous Chemicals  Does your work require the use of chemicals?  Does your work involve preventative or corrective maintenance of air conditioning Systems?  Does your work involve a requirement to enter the secure IT Server Room(s) located at ELOC Administration or Maintenance building?  Mes  Des you work involve a requirement to enter the secure IT Server Room(s) located at ELOC Administration or Maintenance building?  Mes  Des you work involve a requirement to enter the secure IT Server Room(s) located at ELOC Administration or Maintenance building?  Mes  Des you work involve a requirement to enter the secure IT Server Room(s) located at ELOC Administration or Maintenance building?                                                                                                    | a risk of one or more of the following: (a) An oxygen concentration outside<br>the safe oxygen range. (b) A concentration of airborne contaminant that<br>may cause impairment, loss of consciousness or asphyxiation. (c) A<br>concentration of flammable airborne contaminant that may cause injury<br>from fire or explosion. (d) Engulfment in a stored free-flowing solid or a<br>riging lovel of liquid that may cause suffocation or drowing |            |           |
| Dangerous Goods/Hazardous Chemicals Does your work require the use of chemicals? Poes your work involve preventative or corrective maintenance of air conditioning systems? Does your work involve preventative or corrective maintenance of air conditioning systems? Secure IT Server Room Access Does you work involve a requirement to enter the secure IT Server Room(s) located at ELOC Administration or Maintenance building? Mession Control Control | rising level of liquid that may cause suffocation or drowning.                                                                                                    |            |           |
| Dangerous Goods/Hazardous Chemicals   Does your work require the use of chemicals?   Air Conditioning Systems   Does your work involve preventative or corrective maintenance of air conditioning systems?   Secure IT Server Room Access   Does you work involve a requirement to enter the secure IT Server Room(s) located at ELOC Administration or Maintenance building?   Yes   No                                                                                                    | urowning.                                                                                                    |            |           |
| Does your work require the use of chemicals? Yes No   Air Conditioning Systems   Does your work involve preventative or corrective maintenance of air conditioning systems? Yes No   Secure IT Server Room Access   Does you work involve a requirement to enter the secure IT Server Room(s) located at ELOC Administration or Maintenance building? Yes No     Back Next                                                                                                    | Dangerous Goods/Hazardous Chemicals                                                                                                    |            |           |
| Does your work involve preventative or corrective maintenance of air conditioning systems? Yes No   Secure IT Server Room Access   Does you work involve a requirement to enter the secure IT Server Room(s) located at ELOC Administration or Maintenance building? Yes No     Back Not                                                                                                    | Does your work require the use of chemicals? Yes                                                                                                    | ⊖ No       |           |
| Secure IT Server Room Access Does you work involve a requirement to enter the secure IT Server Room(s) located at ELOC Administration or Maintenance building? Back Next                                                                                                    | Does your work involve preventative or corrective maintenance of air conditioning                                                                                                    | I No       | 0         |
| Does you work involve a requirement to enter the secure IT Server Room(s) located<br>at ELOC Administration or Maintenance building?                                                                                                    | systems?<br>Secure IT Server Room Access                                                                                                    |            |           |
| at ELOC Administration or Maintenance building?<br>Back Next                                                                                                    | Does you work involve a requirement to enter the secure IT Server Room(s) located                                                                                                    | No         |           |
|                                                                                                    | at ELOC Administration or Maintenance building:                                                                                                    |            | Back Next |
|                                                                                                    |                                                                                                    |            |           |
|                                                                                                    |                                                                                                    |            |           |
|                                                                                                    |                                                                                                    |            |           |
|                                                                                                    |                                                                                                    |            |           |
|                                                                                                    |                                                                                                    |            |           |
|                                                                                                    |                                                                                                    |            |           |
|                                                                                                    |                                                                                                    |            |           |

**SWMS:** Prior to works being authorised on EastLink, a written risk assessment/ SMWS must be submitted, which is specific to the site and works being performed. The submitted document shall identify all foreseeable hazards and clearly identify controls required to ensure the safety of people performing the works.

SWMS must be in a pdf, jpg or bmp format and no larger than 2mb. Select chose file to upload.

Multiple SWMS can be added to WAP.

|                            |      | New WAP - Safe Work Method Statement                   |
|----------------------------|------|--------------------------------------------------------|
| Safe Work Method Statement |      |                                                        |
|                            | SWMS | Ear Ear<br>Click or drop up to 5 files here to upload. |
|                            |      | Back Next                                              |

Select file from your computer to upload and select next.

**NB:** The risk assessment/ SMWS must meet the requirements of the checklist below, failure to do so will result in the rejection of the permit application delaying site works.

| Question<br>Number | Question                                                                                                    | Response    |
|--------------------|----------------------------------------------------------------------------------------------------|-------------|
| 1                  | Company contact details listed and letterhead present?                                                                                    | Yes/ No/ NA |
| 2                  | Are the project or contract details, work activity and date listed?                                                                       | Yes/ No/ NA |
| 3                  | Provides a sequence of job steps for the work activity or task?                                                                           | Yes/ No/ NA |
| 4                  | For each job step are the hazards identified?                                                                                             | Yes/ No/ NA |
| 5                  | Is the SWMS signed off by a Senior Manager or Responsible Person?                                                                         | Yes/ No/ NA |
| 6                  | Is there evidence that workers have been consulted during the development of the SWMS?                                                    | Yes/ No/ NA |
| 7                  | Does the SWMS include a sign off section where workers can acknowledge they have understood and been inducted into the SWMS content?      | Yes/ No/ NA |
| 8                  | Are controls identified within the SWMS compliant with relevant WHS and Environmental Acts, Regulations, Codes of Practice and Standards? | Yes/ No/ NA |
| 9                  | Has the SWMS been checked against and confirmed as consistent with the controls outlined in contract or project risk register?            | Yes/ No/ NA |
| 10                 | Has the SWMS been checked against the Ventia Critical Risk Protocols and have equal to or greater hazard controls?                        | Yes/ No/ NA |
| 11                 | Are details of specific competencies and training required to undertake the activities including licenses, qualifications etc provided?   | Yes/ No/ NA |
| 12                 | Does the SWMS reference mobile plant and equipment to be used?                                                                            | Yes/ No/ NA |

| 13Does the SWMS reference mobile plant and equipment maintenance<br>requirements and confirm maintenance records are up to date?Yes/ No/ NA14Does the SWMS confirm a mobile plant risk assessment has been completed?Yes/ No/ NA15If risk ratings are used, are the risk ratings or scores appropriate for the<br>identified hazards?Yes/ No/ NA16Are control measures selected by applying the hierarchy of risk control, with a<br>requirement for engineering controls or above as the primary control?Yes/ No/ NA17Does the SWMS identify the need for a permit for high-risk activities eg hot<br>work, confined spaces, working at height, excavation, isolation, live work?Yes/ No/ NA18Is there a designated person responsible for implementing and supervising all<br>identified?Yes/ No/ NA20Does the SWMS define a reassessment method for changes in the work<br>activity or controls?Yes/ No/ NA21Does the SWMS include the methods in which the SWMS content will be<br>communicated workers - e.g. SWMS induction, pre-start, toolbox talks, etcYes/ No/ NA22Is required PPE listed on SWMS compliant with project or contract specific<br>requirements e.g. safety glasses, safety footwear, hard hat, high-visibility<br>clothing etc?Yes/ No/ NA23Have all Hazardous Chemicals been identified, and controls listed? e.g.<br>access to SDS, PPE, handling requirements etc.Yes/ No/ NA                                                                                                    |    |                                                                                                    |             |
|----------------------------------------------------------------------------------------------------|----|----------------------------------------------------------------------------------------------------|-------------|
| 14       Does the SWMS confirm a mobile plant risk assessment has been completed?       Yes/ No/ NA         15       If risk ratings are used, are the risk ratings or scores appropriate for the identified hazards?       Yes/ No/ NA         16       Are control measures selected by applying the hierarchy of risk control, with a requirement for engineering controls or above as the primary control?       Yes/ No/ NA         17       Does the SWMS identify the need for a permit for high-risk activities eg hot work, confined spaces, working at height, excavation, isolation, live work?       Yes/ No/ NA         18       Is there a designated person responsible for implementing and supervising all controls?       Yes/ No/ NA         19       Are environmental risk or hazards and highest practicable controls been identified?       Yes/ No/ NA         20       Does the SWMS define a reassessment method for changes in the work activity or controls?       Yes/ No/ NA         21       Does the SWMS include the methods in which the SWMS content will be communicated workers - e.g. SWMS induction, pre-start, toolbox talks, etc       Yes/ No/ NA         22       Is required PPE listed on SWMS compliant with project or contract specific requirements e.g. safety glasses, safety footwear, hard hat, high-visibility clothing etc?       Yes/ No/ NA         23       Have all Hazardous Chemicals been identified, and controls listed? e.g. access to SDS, PPE, handling requirements etc.       Yes/ No/ NA | 13 | Does the SWMS reference mobile plant and equipment maintenance requirements and confirm maintenance records are up to date?                                           | Yes/ No/ NA |
| 15If risk ratings are used, are the risk ratings or scores appropriate for the<br>identified hazards?Yes/ No/ NA16Are control measures selected by applying the hierarchy of risk control, with a<br>requirement for engineering controls or above as the primary control?Yes/ No/ NA17Does the SWMS identify the need for a permit for high-risk activities eg hot<br>work, confined spaces, working at height, excavation, isolation, live work?Yes/ No/ NA18Is there a designated person responsible for implementing and supervising all<br>controls?Yes/ No/ NA19Are environmental risk or hazards and highest practicable controls been<br>identified?Yes/ No/ NA20Does the SWMS define a reassessment method for changes in the work<br>activity or controls?Yes/ No/ NA21Does the SWMS include the methods in which the SWMS content will be<br>communicated workers - e.g. SWMS induction, pre-start, toolbox talks, etcYes/ No/ NA22Is required PPE listed on SWMS compliant with project or contract specific<br>requirements e.g. safety glasses, safety footwear, hard hat, high-visibility<br>clothing etc?Yes/ No/ NA23Have all Hazardous Chemicals been identified, and controls listed? e.g.<br>access to SDS, PPE, handling requirements etc.Yes/ No/ NA                                                                                                    | 14 | Does the SWMS confirm a mobile plant risk assessment has been completed?                                                                                              | Yes/ No/ NA |
| Are control measures selected by applying the hierarchy of risk control, with a<br>requirement for engineering controls or above as the primary control?Yes/ No/ NA17Does the SWMS identify the need for a permit for high-risk activities eq hot<br>work, confined spaces, working at height, excavation, isolation, live work?Yes/ No/ NA18Is there a designated person responsible for implementing and supervising all<br>controls?Yes/ No/ NA19Are environmental risk or hazards and highest practicable controls been<br>identified?Yes/ No/ NA20Does the SWMS define a reassessment method for changes in the work<br>activity or controls?Yes/ No/ NA21Does the SWMS include the methods in which the SWMS content will be<br>communicated workers - e.g. SWMS induction, pre-start, toolbox talks, etcYes/ No/ NA22Is required PPE listed on SWMS compliant with project or contract specific<br>requirements e.g. safety glasses, safety footwear, hard hat, high-visibility<br>clothing etc?Yes/ No/ NA23Have all Hazardous Chemicals been identified, and controls listed? e.g.<br>access to SDS, PPE, handling requirements etc.Yes/ No/ NA                                                                                                    | 15 | If risk ratings are used, are the risk ratings or scores appropriate for the identified hazards?                                                                      | Yes/ No/ NA |
| 17Does the SWMS identify the need for a permit for high-risk activities eg hot<br>work, confined spaces, working at height, excavation, isolation, live work?Yes/ No/ NA18Is there a designated person responsible for implementing and supervising all<br>controls?Yes/ No/ NA19Are environmental risk or hazards and highest practicable controls been<br>identified?Yes/ No/ NA20Does the SWMS define a reassessment method for changes in the work<br>activity or controls?Yes/ No/ NA21Does the SWMS include the methods in which the SWMS content will be<br>communicated workers - e.g. SWMS induction, pre-start, toolbox talks, etcYes/ No/ NA22Is required PPE listed on SWMS compliant with project or contract specific<br>requirements e.g. safety glasses, safety footwear, hard hat, high-visibility<br>clothing etc?Yes/ No/ NA23Have all Hazardous Chemicals been identified, and controls listed? e.g.<br>access to SDS, PPE, handling requirements etc.Yes/ No/ NA                                                                                                    | 16 | Are control measures selected by applying the hierarchy of risk control, with a requirement for engineering controls or above as the primary control?                 | Yes/ No/ NA |
| 18Is there a designated person responsible for implementing and supervising all<br>controls?Yes/ No/ NA19Are environmental risk or hazards and highest practicable controls been<br>identified?Yes/ No/ NA20Does the SWMS define a reassessment method for changes in the work<br>activity or controls?Yes/ No/ NA21Does the SWMS include the methods in which the SWMS content will be<br>communicated workers - e.g. SWMS induction, pre-start, toolbox talks, etcYes/ No/ NA22Is required PPE listed on SWMS compliant with project or contract specific<br>requirements e.g. safety glasses, safety footwear, hard hat, high-visibility<br>clothing etc?Yes/ No/ NA23Have all Hazardous Chemicals been identified, and controls listed? e.g.<br>access to SDS, PPE, handling requirements etc.Yes/ No/ NA                                                                                                    | 17 | Does the SWMS identify the need for a permit for high-risk activities eg hot work, confined spaces, working at height, excavation, isolation, live work?              | Yes/ No/ NA |
| 19       Are environmental risk or hazards and highest practicable controls been identified?       Yes/ No/ NA         20       Does the SWMS define a reassessment method for changes in the work activity or controls?       Yes/ No/ NA         21       Does the SWMS include the methods in which the SWMS content will be communicated workers - e.g. SWMS induction, pre-start, toolbox talks, etc       Yes/ No/ NA         22       Is required PPE listed on SWMS compliant with project or contract specific requirements e.g. safety glasses, safety footwear, hard hat, high-visibility       Yes/ No/ NA         23       Have all Hazardous Chemicals been identified, and controls listed? e.g. access to SDS, PPE, handling requirements etc.       Yes/ No/ NA                                                                                                    | 18 | Is there a designated person responsible for implementing and supervising all controls?                                                                               | Yes/ No/ NA |
| 20       Does the SWMS define a reassessment method for changes in the work activity or controls?       Yes/ No/ NA         21       Does the SWMS include the methods in which the SWMS content will be communicated workers - e.g. SWMS induction, pre-start, toolbox talks, etc       Yes/ No/ NA         21       Is required PPE listed on SWMS compliant with project or contract specific requirements e.g. safety glasses, safety footwear, hard hat, high-visibility clothing etc?       Yes/ No/ NA         23       Have all Hazardous Chemicals been identified, and controls listed? e.g. access to SDS, PPE, handling requirements etc.       Yes/ No/ NA                                                                                                    | 19 | Are environmental risk or hazards and highest practicable controls been identified?                                                                                   | Yes/ No/ NA |
| 21       Does the SWMS include the methods in which the SWMS content will be communicated workers - e.g. SWMS induction, pre-start, toolbox talks, etc       Yes/ No/ NA         21       Is required PPE listed on SWMS compliant with project or contract specific requirements e.g. safety glasses, safety footwear, hard hat, high-visibility clothing etc?       Yes/ No/ NA         23       Have all Hazardous Chemicals been identified, and controls listed? e.g. access to SDS, PPE, handling requirements etc.       Yes/ No/ NA                                                                                                    | 20 | Does the SWMS define a reassessment method for changes in the work activity or controls?                                                                              | Yes/ No/ NA |
| Is required PPE listed on SWMS compliant with project or contract specific requirements e.g. safety glasses, safety footwear, hard hat, high-visibility clothing etc?       Yes/ No/ NA         23       Have all Hazardous Chemicals been identified, and controls listed? e.g. access to SDS, PPE, handling requirements etc.       Yes/ No/ NA                                                                                                    | 21 | Does the SWMS include the methods in which the SWMS content will be communicated workers - e.g. SWMS induction, pre-start, toolbox talks, etc                         | Yes/ No/ NA |
| Have all Hazardous Chemicals been identified, and controls listed? e.g.Yes/ No/ NA23access to SDS, PPE, handling requirements etc.                                                                                                    | 22 | Is required PPE listed on SWMS compliant with project or contract specific requirements e.g. safety glasses, safety footwear, hard hat, high-visibility clothing etc? | Yes/ No/ NA |
|                                                                                                    | 23 | Have all Hazardous Chemicals been identified, and controls listed? e.g. access to SDS, PPE, handling requirements etc.                                                | Yes/ No/ NA |

# Upload Traffic Guidance Scheme:

If you answered YES to Question 1 – Will you be working in and around live traffic and supplying one or more TGS documents? You will be required to upload a copy of your Traffic Guidance Scheme(s) and complete the additional questions below.

|                                                          |                            | PERMIT REVIEW                        |                          |    |
|----------------------------------------------------------|----------------------------|--------------------------------------|--------------------------|----|
| Traffic Management Permit                                |                            |                                      |                          |    |
| Please upload your TGS.                                  | File Uploaded              | ОК                                   | Review                   |    |
| Please describe the locations for where the TGS applies. | Comments                   | OK                                   |                          |    |
|                                                          | Eastlink outbound EXIT Ram | p - Entry ramp to Monash outbound di | irection                 | 1, |
| Please nominate your Traffic Management provider         | Comments                   | OK                                   |                          |    |
|                                                          | Gradient Group             |                                      |                          |    |
|                                                          |                            |                                      | Back                     |    |
| Select <b>Next</b> to move to the next screen.           |                            |                                      |                          |    |
| Version: 5                                               |                            |                                      | Date of Issue: June 2024 |    |

**Agreement & Confirmation:** Upon completion of the permit, all applications are required to review the General Conditions and Accept or Reject. If you accept the general conditions, select **NEXT** and your permit will be submitted and reviewed within the agreed timeframe with your site contact.

If you reject the general conditions you will not be able to continue the permit process and you will need to speak with your site contact to resolve any issues or concerns you may have.

| Note-sequence & Confirmation         Image: Sequence & Confirmation         Image: Seque: Sequence & Confirmation                                                                                                    |                                                                                                    |                                                                                                    |                                                                                                    |
|----------------------------------------------------------------------------------------------------|----------------------------------------------------------------------------------------------------|----------------------------------------------------------------------------------------------------|----------------------------------------------------------------------------------------------------|
| New Wey - greeneet a Confirmation         Image: Confirmation contraction         Select Next to move to the next screen.         Confirmation Email: You will receive a confirmation email that your Work Authority Permit has to at the email address you supplied (example below).         Image: Confirmation Email: You will receive a confirmation email that your Work Authority Permit has to at the email address you supplied (example below).         Image: Confirmation Email: You will receive a confirmation email that your Work Authority Permit has to at the email address you supplied (example below).         Image: Confirmation Email: You will receive a confirmation email that your Work Authority Permit has to at the email address you supplied (example below).         Image: Confirmation Email: You will receive a confirmation email that your Work Authority Permit has to at the email address you supplied (example below).         Image: Confirmation Email: You will receive a confirmation email that your Work Authority Permit has to at the email address you supplied (example below).         Image: Confirmation Email: You will receive a confirmation email that your Work Authority Permit has to at the email address you supplied (example below).         Image: Confirmation Email: You will receive a confirmation email that your Work Authority Permit has the attention the permitted.com.au         Image: You will receive a the supplication of the permitted.com.au         Image: You will receive a the supplication of the permitted.com.au         Image: You will receive a the supplication of the permitted.com.au         Image: You will re                                                                                                    |                                                                                                    | New WAP - Agreement & Confirmation                                                                                                    | 1                                                                                                    |
| Improve the provide the provide                                                                                    | New WAP - Agreement & Confirmation                                                                                                    |                                                                                                    |                                                                                                    |
| Select Next to move to the next screen.<br>Confirmation Email: You will receive a confirmation email that your Work Authority Permit has<br>via the email address you supplied (example below).                                                                                                    | By completing and submitting this WAP I agree that the information is true,<br>personnel and any and all size rules and instructions provided. I have receive<br>directly in charge of the work to be completed. | accurate and correct to the best of my knowledge and agree to be bound by the conditions set out in the docum<br>et the appropriate training and I am authorised to prepare this documentation on behalf of the person or perso | sentation held in support of this WAP, any feedback received from site<br>ins who will carry out this work. I accept the responsibility as the person |
| Confirmation Email: You will receive a confirmation email that your Work Authority Permit has<br>via the email address you supplied (example below).                                                                                                    | Select <b>Next</b> to move to the                                                                                                    | next screen.                                                                                                    |                                                                                                    |
| via the email address you supplied (example below).<br>Image: the email address you supplied (example below).<br>Image: the email address you supp | Confirmation Email: You                                                                                                    | will receive a confirmation email that                                                                                                    | t your Work Authority Permit                                                                                                    |
| Image: State State Stat                                                                                                    | via the email address you s                                                                                                    | supplied (example below).                                                                                                    |                                                                                                    |
| Image: Section 1 and Section 2 and Section 2 and Sectio                                                                                                    |                                                                                                    |                                                                                                    |                                                                                                    |
| <ul> <li>☑ permitted.com.au   support@permitted.com.au</li> <li>☑ 1300 857 940</li> </ul> CWAP: OD135348 For Some Buntsma from VENTIA AUSTRALIA PTY LTD has created a new WAP (0135348) for your approval with the following details: Company: VENTIA AUSTRALIA PTY LTD. Leading Hand: Yvonne Buntsma Gontact Number: 0407398533 Some: All Zones Scope: Entry into confined Space at Huggins Road to perform six monthly maintenance checks Cart 2024-06-24 Entry into confined Space at Huggins Road to perform six monthly maintenance checks Cart 2024-06-24 Entry into confined Space at Huggins Road to perform six monthly maintenance checks Bast Regards, The Permitted Team                                                                                                    |                                                                                                    |                                                                                                    |                                                                                                    |
| Image: Stratup Stratup         Image: Stratup Stratup         Image: Stratup         Image: Stratup <th></th> <th></th> <th></th>                                                                                                    |                                                                                                    |                                                                                                    |                                                                                                    |
| WAP: 00135348<br>Yvonne Buntsma from VENTIA AUSTRALIA PTY LTD has created a new WAP<br>(00135348) for your approval with the following details:<br>Company: VENTIA AUSTRALIA PTY LTD<br>Leading Hand: Yvonne Buntsma<br>Contact Number: 0407398533<br>Site: Eastlink<br>Zone: All Zones<br>Scope:<br>Entry into Confined Space at Huggins Road to perform six monthly maintenance checks<br>Start Date: 2024-06-24<br>End Date: 2024-06-24<br>End Date: 2024-06-24<br>End Date: 2024-06-24                                                                                                    | permi                                                                                                    | tted.com.au   support@permitted.com.au                                                                                                    | × 1300 857 9                                                                                                    |
| WAP: 00135348Vonne Buntsma from VENTIA AUSTRALIA PTY LTD has created a new WAP<br>(00135348) for your approval with the following details:Company: VENTIA AUSTRALIA PTY LTD<br>Leading Hand: Yvonne Buntsma<br>Contact Number: 0407398533<br>Site: Eastlink<br>Zone: All Zones<br>Scope:<br>Entry into Confined Space at Huggins Road to perform six monthly maintenance checks<br>Start Date: 2024-06-24<br>End Date: 2024-06-24Follow this link to view the WAP: WAP 00135348Best Regards,<br>The Permitted Team                                                                                                    |                                                                                                    |                                                                                                    |                                                                                                    |
| Yvonne Buntsma from VENTIA AUSTRALIA PTY LTD has created a new WAP<br>(00135348) for your approval with the following details:Company: VENTIA AUSTRALIA PTY LTD<br>Leading Hand: Yvonne Buntsma<br>Contact Number: 0407398533<br>Site: Eastlink<br>Zone: All Zones<br>Scope:<br>Entry into Confined Space at Huggins Road to perform six monthly maintenance checks<br>Start Date: 2024-06-24<br>End Date: 2024-06-24Follow this link to view the WAP: WAP 00135348Best Regards,<br>The Permitted Team                                                                                                    |                                                                                                    | WAP: 001353                                                                                                    | 348                                                                                                    |
| Company: VENTIA AUSTRALIA PTY LTD<br>Leading Hand: Yvonne Buntsma<br>Contact Number: 0407398533<br>Site: Eastlink<br>Zone: All Zones<br>Scope:<br>Entry into Confined Space at Huggins Road to perform six monthly maintenance checks<br>Start Date: 2024-06-24<br>End Date: 2024-06-24<br>Follow this link to view the WAP: <u>WAP 00135348</u><br>Best Regards,<br>The Permitted Team                                                                                                    | Yvonne B<br>(0013534                                                                                                    | untsma from VENTIA AUSTRALIA PTY L<br>8) for your approval with the following deta                                                                                                    | TD has created a new WAP<br>ails:                                                                                                    |
| Follow this link to view the WAP: <u>WAP 00135348</u><br>Best Regards,<br>The Permitted Team                                                                                                    | Company<br>Leading F<br>Contact N<br>Site: East<br>Zone: All<br>Scope:<br>Entry into<br>Start Date<br>End Date                                                                                                   | : VENTIA AUSTRALIA PTY LTD<br>land: Yvonne Buntsma<br>lumber: 0407398533<br>link<br>Zones<br>Confined Space at Huggins Road to perfo<br>e: 2024-06-24<br>: 2024-06-24                                                           | orm six monthly maintenance chec                                                                                                    |
| Best Regards,<br>The Permitted Team                                                                                                    | Follow thi                                                                                                    | s link to view the WAP: WAP 00135348                                                                                                    |                                                                                                    |
|                                                                                                    | Best Reg<br>The Perm                                                                                                    | ards,<br>iitted Team                                                                                                    |                                                                                                    |
|                                                                                                    |                                                                                                    |                                                                                                    |                                                                                                    |

**Approval of WAP:** Once the WAP has been approved you will receive an email from Permitted advising you of the change in status of the WAP (example below).

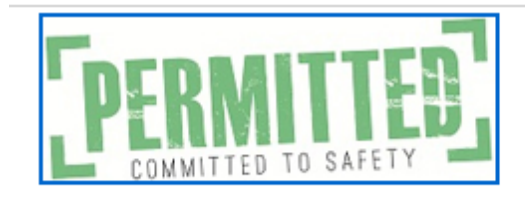

ABN: 19 152 080 585

www.permitted.com.au | support@permitted.com.au

# 1300 857 946

# WAP: 00074559

WAP: 00074559 has had a status change to 'Approved'

The following comments were provided by the reviewer: Contact Control Room at commencement completion of works. SWMS to be uploaded following works

Further details are available on login to the portal.

**Commencement of Works:** The Traffic Control Room <u>must</u> be notified on <u>9955-1900</u> when you commence works on site and you will be required to provide a list of all employees who will be attending site.

At conclusion of the works each day, you <u>must</u> notify the Traffic Control Room on <u>9955-1900</u> that works have been completed.

If you have any issues following this instruction or require assistance, please contact your site representative for further information.

# <u>Appendix A</u>

This appendix gives information regarding providing additional information and completing Sub Permits that may be required when raising a WAP.

#### 1. Confined Space:

This Permit is to be completed when work is to be conducted in an enclosed or partially enclosed space that is not intended or designed primarily for human occupancy.

It is a mandatory requirement that all works requiring access to confined spaces have an approved confined space permit. Personnel must be trained in confined space entry (Competency assessment should be undertaken every 2 years) and their qualification uploaded to Permitted.

You will be required to download and complete a Confined Space Entry Permit which is to be uploaded after work completion.

| Question<br>Order | Question                                                                                                    | Туре                      |
|-------------------|----------------------------------------------------------------------------------------------------|---------------------------|
| 1                 | Are you equiped with proper PPE to enter this particular confined space?                                                                                                    | Yes/No - With<br>Comments |
| 2                 | What is the model and make of the unit you will be using?                                                                                                    | Open Text<br>Entry        |
| 3                 | Is your atmospheric Testing Unit within calibration date and fully charged?                                                                                                    | Yes/No - With<br>Comments |
| 4                 | Is the entry tointo the confined space safe?                                                                                                    | Yes/No - With<br>Comments |
| 5                 | This permit requires that you download and complete a<br>Confined Space prestart form before commencing work<br>onsite. Once the works are complete, this form needs to be<br>uploaded in order to complete and close this WAP. Please<br>click the link to download the form. | File<br>Download          |

#### 2. Electrical Isolations:

You will be required to identify the location of the works, points of isolation, what equipment will be isolated, who will be performing the isolations/switching, testing for dead and performing the re-activation of the plant/equipment.

| Question<br>Order | Question                                                  | Туре                      |
|-------------------|-----------------------------------------------------------|---------------------------|
| 1                 | The Test for Dead will be performed by?                   | Attendee Drop Down        |
| 2                 | Who will perform the Isolation?                           | Attendee Drop Down        |
| 3                 | What are the Isolation points?                            | Open Text Entry           |
| 4                 | What is the location of your works?                       | Open Text Entry           |
| 5                 | What Equipment will be isolated?                          | Open Text Entry           |
| 6                 | Do you have lockable tags to be used at Isolation points? | Yes/No - With<br>Comments |
| 7                 | The equipment will be Reenergised by?                     | Attendee Drop Down        |

# 3. HV Access Permit:

You will be required to upload a HV Access Permit after the works have been completed. This is a confirmation that you understand this requirement.

| Question<br>Order | Question                                                                                                    | Туре                  |
|-------------------|----------------------------------------------------------------------------------------------------|-----------------------|
| 1                 | This permit requires that you upload an HV Access Permit after the works have been completed. Please confirm that you understand this requirement. | After Works<br>Upload |

4. Permit to work in the Vicinity of Overhead Power line

If you are moving plant in the vicinity of overhead power lines you will need to answer Yes / No to the following questions.

| Question<br>Order | Question                                                           | Туре                      |
|-------------------|--------------------------------------------------------------------|---------------------------|
| 1                 | Will you be moving plant?                                          | Yes/No - With<br>Comments |
| 2                 | Will you be moving plant within 3m of the overhead powerline?      | Yes/No - With<br>Comments |
| 3                 | Will you be erecting scaffolding?                                  | Yes/No - With<br>Comments |
| 4                 | Will you be erecting scaffold within 4m of the overhead powerline? | Yes/No - With<br>Comments |
| 5                 | Will the power require isolation?                                  | Yes/No - With<br>Comments |
| 6                 | Who will be the observer?                                          | Attendee Drop Down        |
| 7                 | Do you have a Traffic Control Plan for this activity?              | Yes/No - With<br>Comments |
| 8                 | Please upload the Traffic Control Plan                             | Upload                    |

# 5. EWP over and under 11mts

If you are to bring a EWP under or over 11mts to site, you will need to identify who will be completing the pre start checks and you need to include a rescue plan in your SWMS/JSA.

| Question<br>Order | Question                                                    | Туре                      |
|-------------------|-------------------------------------------------------------|---------------------------|
| 1                 | Who will be completing the prestart check of the EWP > 11m? | Attendee Drop Down        |
| 2                 | Have you included a rescue plan in your SWMS?               | Yes/No - With<br>Comments |

| Question<br>Order | Question                                                    | Туре                      |
|-------------------|-------------------------------------------------------------|---------------------------|
| 1                 | Who will be completing the prestart check of the EWP < 11m? | Attendee Drop Down        |
| 2                 | Have you included a rescue plan in your SWMS?               | Yes/No - With<br>Comments |

# 6. Heavy Lifting

If you are performing a mechanical lift, you will need to identify if you are bringing a crane to site, if you are lifting >85% of the Safe Working Load, you will need to complete a risk assessment and who will be inspecting the rigging equipment.

| Question<br>Order | Question                                                                                                    | Туре                      |
|-------------------|----------------------------------------------------------------------------------------------------|---------------------------|
| 1                 | Will you be using a crane?                                                                                                    | Yes/No - With<br>Comments |
| 2                 | Will you be lifting >85 of the Safe Working Load?                                                                              | Yes/No - With<br>Comments |
| 3                 | Has a lift risk assessment been completed?                                                                                     | Yes/No - With<br>Comments |
| 4                 | Who will inspect rigging equipment, e.g. Slings, chains, spreader bars etc been inspected, tagged and certififed prior to use? | Attendee Drop<br>Down     |

# 7. High Risk Heavy Lifting

This is to be completed if any High Risk heavy lifting is occurring. This is defined where any lift where the crane is lifting >75% of the SWL, multiple crane lifts are performed, and where it has been defined as such by the project.

| Question<br>Order | Question                                                                                                    | Туре                      |
|-------------------|----------------------------------------------------------------------------------------------------|---------------------------|
| 1                 | Has a lift plan been develop and approved by a competent person?                                                                                                    | Yes/No - With<br>Comments |
| 2                 | Please upload your lift plan.                                                                                                    | Upload                    |
| 3                 | Has a certified geotechnical engineer assessed the ground<br>conditions and advised of appropriate ground protection to<br>ensure suitable support of crane outriggers? | Yes/No - With<br>Comments |
| 4                 | Who will check all safety devices are operational, inspect the lifting<br>all lifting equipment and ensure that the load is safely rigged and<br>secure?                | Attendee Drop<br>Down     |
| 5                 | Who will check load indicators, and the accuracy verified using a<br>calibrated, known test weight prior to the commencement of the<br>lift?                            | Attendee Drop<br>Down     |

# 8. Excavation

For any excavation works that need to be conducted you will need to answer Yes/No to the following questions & upload copy of drawings. This will include information received from 'Dial Before You Dig'.

You will be required to download and complete a Excavation Permit which is to be uploaded after work completion.

| Question<br>Order | Question                                                                                                    | Туре                      |
|-------------------|----------------------------------------------------------------------------------------------------|---------------------------|
| 1                 | Have the services drawings been checked?                                                                                                    | Yes/No - With<br>Comments |
| 2                 | Please upload the drawings.                                                                                                    | Upload                    |
| 3                 | Have you called Dial before you Dig, 1100?                                                                                                    | Yes/No - With<br>Comments |
| 4                 | What services have you located? eg, Water, Gas, Electricity or Optic Fibre                                                                                                    | Open Text<br>Entry        |
| 5                 | An electronic cable locator must be used for locating water and electricity services.                                                                                                    | Confirmation<br>Check Box |
| 6                 | Hand digging is to be used for optic fibre services.                                                                                                    | Confirmation<br>Check Box |
| 7                 | No work is to proceed if gas is located.                                                                                                    | Confirmation<br>Check Box |
| 8                 | This permit requires that you download and complete a Excavation<br>Permit Form before commencing work onsite. Once the works are<br>complete, this form needs to be uploaded in order to complete<br>and close this WAP. Please click the link to download the form. | File Download             |

### 9. Hot Works

This permit is to be completed when work is within the proximity of flammable material and or when activities involving hot works are being completed. You will be required to download and complete a Hot Works Permit which needs to be uploaded on completion of works.

| Question<br>Order | Question                                                                                                    | Туре                      |
|-------------------|----------------------------------------------------------------------------------------------------|---------------------------|
| 1                 | Have you been deemed competent in hot works through an<br>assessment process?                                                                                                    | Yes/No - With<br>Comments |
| 2                 | Do you have fire extinguishers and have they been regularly serviced?                                                                                                    | Yes/No - With<br>Comments |
| 3                 | Does the location where you will be working have flammable materials?                                                                                                    | Yes/No - With<br>Comments |
| 4                 | Is the atmospheric Testing Unit within calibration date and fully charged?                                                                                                    | Yes/No - With<br>Comments |
| 5                 | What is the model and make of the unit you will be using?                                                                                                    | Open Text<br>Entry        |
| 6                 | Has it been regularly serviced?                                                                                                    | Yes/No - With<br>Comments |
| 7                 | This permit requires that you download and complete a Hot Works<br>prestart form before commencing work onsite. Once the works are<br>complete, this form needs to be uploaded in order to complete and<br>close this WAP. Please click the link to download the form. | File<br>Download          |

# **10.** Use of temporary structural support

If works involve the erection of any temporary structural support systems such as formwork, back propping, shoring, etc. you will need to identify if it has been designed by a certified structural engineer and who will certify the structure against AS3610.

| Question<br>Order | Question                                                                                                   | Туре                      |
|-------------------|----------------------------------------------------------------------------------------------------|---------------------------|
| 1                 | Has it been designed by a certified structural engineer<br>competent in the type of system being designed? | Yes/No - With<br>Comments |
| 2                 | Who will certify the structure against AS3610?                                                             | Attendee Drop<br>Down     |

# 11. Working at Heights

Any works that will be performed from heights will require additional information to be provided. Please answer Yes/No to the following questions

| Question<br>Order | Question                                                                        | Туре                      |
|-------------------|---------------------------------------------------------------------------------|---------------------------|
| 1                 | Will you be using a ladder, with the exception of a platform ladder for work?   | Yes/No - With<br>Comments |
| 2                 | Will you be working on batters?                                                 | Yes/No - With<br>Comments |
| 3                 | Have your harnesses been regularly inspected, maintained?                       | Yes/No - With<br>Comments |
| 4                 | Have the anchor points where you will be working been maintained and certified? | Yes/No - With<br>Comments |
| 5                 | Have you included a rescue plan in your SWMS?                                   | Yes/No - With<br>Comments |

# **12. Secure IT Access**

Any works that will be performed in the Secure IT Rooms will require additional information to be provided. Please answer the following questions

| Question Order | Question                                                   | Туре            | Links                |
|----------------|------------------------------------------------------------|-----------------|----------------------|
| 1              | Why do you need access to the Server Rooms                 | Open Text Entry | $\mathcal{O}\otimes$ |
| 2              | What is the time duration you will need to complete works? | Open Text Entry | $\mathcal{O}\otimes$ |
| Add Question   |                                                            |                 |                      |